# NANO-SPOT Personal Digital Hotspot

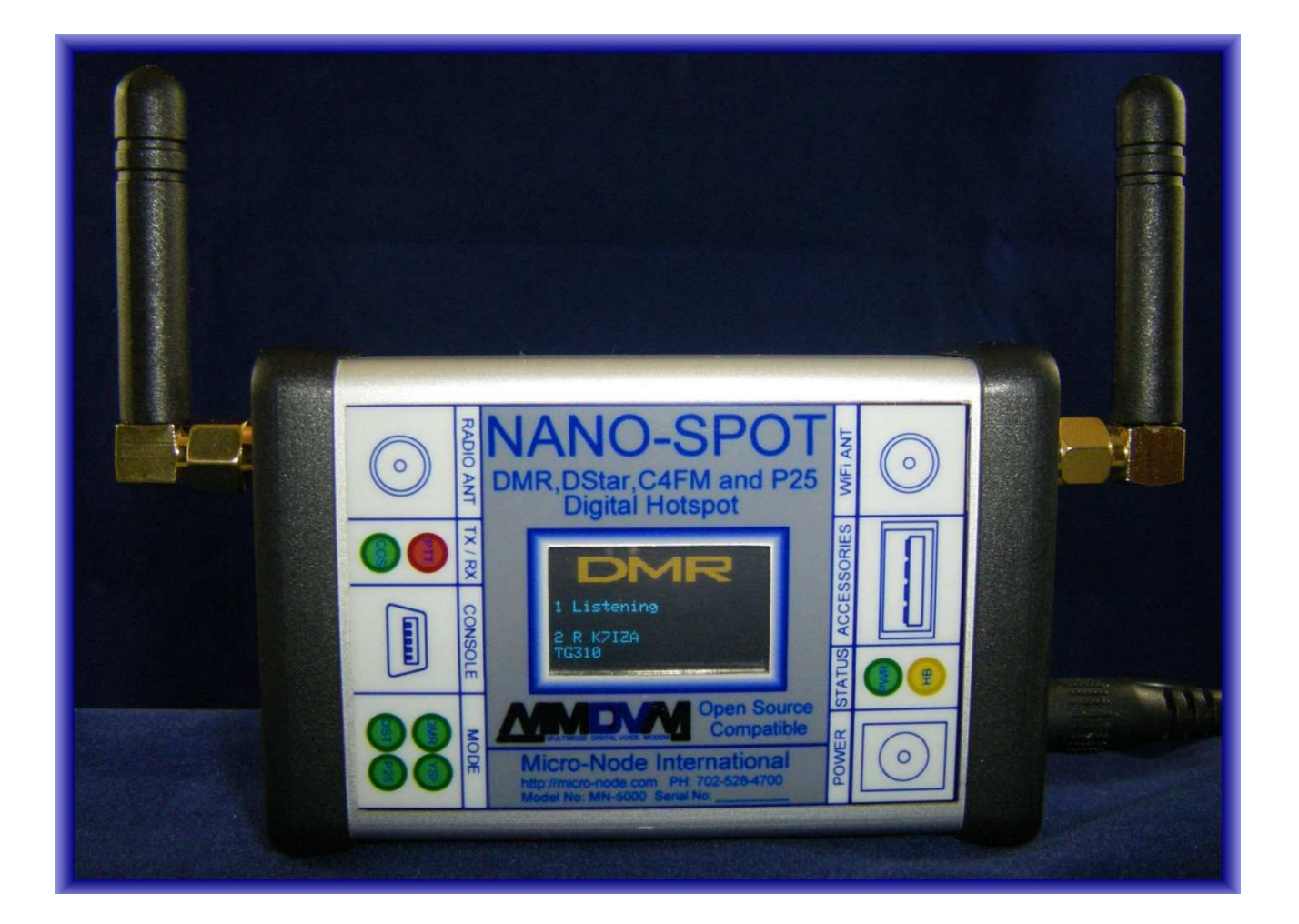

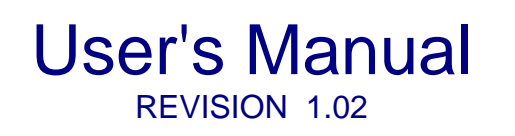

Micro-Node International, Inc. - Henderson, Nevada

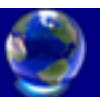

# **Table of Contents**

| 1.0  | NANO-SPOT DESCRIPTION                              |
|------|----------------------------------------------------|
| 2.0  | INCLUDED ACCESSORIES                               |
| 3.0  | GETTING STARTED WITH THE NANO-SPOT MOBILE HOTSPOT4 |
| 4.0  | INITIAL WIRELESS NETWORK CONFIGURATION4            |
| 5.0  | PI-STAR DIGITAL VOICE DASHBOARD CONFIGURATION      |
| 6.0  | RUNNING PI-STAR                                    |
| 7.0  | DASHBOARD VIEW                                     |
| 8.0  | ADMIN VIEW11                                       |
| 9.0  | LIVE LOGS VIEW                                     |
| 10.0 | CHANGING MODES13                                   |
| 11.0 | FINE TUNING FOR HIGH BER (BIT ERROR RATE)13        |
| 12.0 | BACKING UP OR RESTORING PI-STAR14                  |
| 13.0 | REBOOTING OR SHUTTING DOWN PI-STAR                 |
| 14.0 | UPDATING PI-STAR16                                 |
| 15.0 | UPGRADING THE OPERATING SYSTEM17                   |
| 16.0 | USEFUL LINKS17                                     |
| 17.0 | CREDITS                                            |

# 1.0 NANO-SPOT DESCRIPTION

The NANO-SPOT is a completely self-contained digital hotspot supporting all four amateur digital communication modes. (DMR, D-Star, P-25 and System Fusion) All that's required for operation is a power source and WiFi based internet connection.

Designed specifically for use with the MMDVM open source software platform created by Jonathon Naylor (G4KLX). The Pi-Star digital voice dashboard software created by Andrew Taylor (MW0MWZ) is pre-installed and extremely easy set up right out of the box. Pi-Star's unique automated software update feature make it very easy to keep your Nano-Spot up to date with the most current software and features.

Nano Spot has a built-in OLED status display that indicates the active mode of operation as well as the call sign and talk group of the current user. The built-in UHF (430-450Mhz) programmable simplex radio allows easy access from your digital handheld or mobile radio.

The Built-in WiFi 802.11bgn network radio makes connecting with multiple wireless routers, cell phone hotspots or mobile routers easy and seamless. The Nano-Spot will select the nearest pre-programmed wireless network automatically.

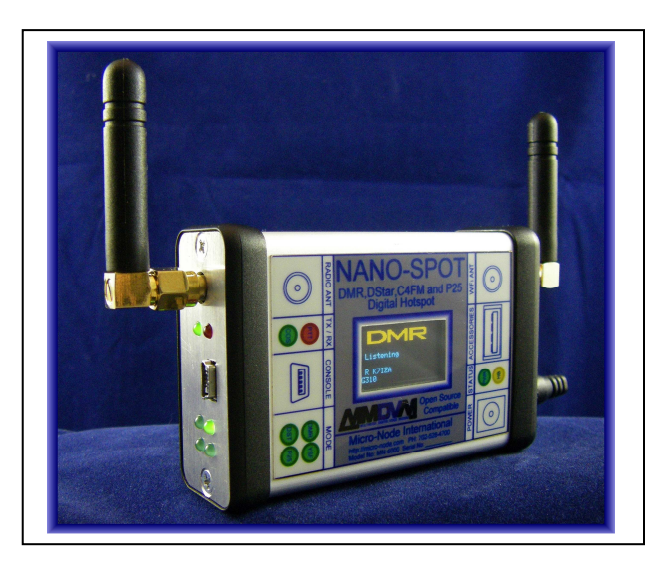

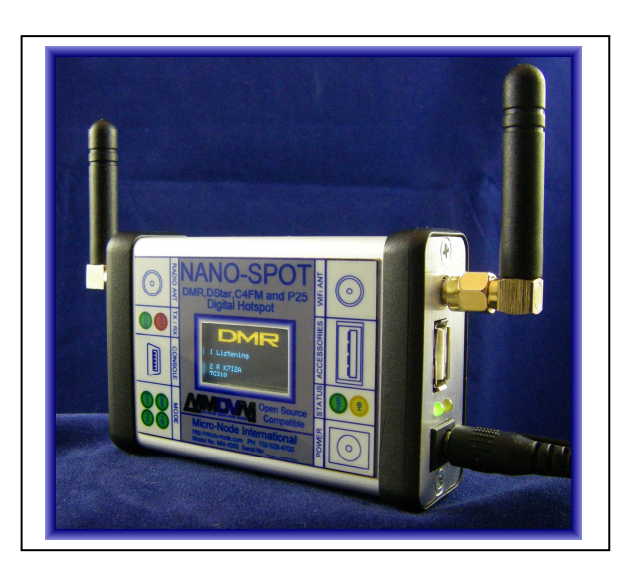

The built-in USB Type Mini B console port allows access to the Linux Operating system for advanced users when WiFi network access is unavailable.

The built-in USB Type A accessory port can be interfaced with an optional external Nextion display or GPS receiver for APRS tracking. These options are currently in development and will be available at a future date.

# 2.0 INCLUDED ACCESSORIES

The Nano-Spot package includes AC and USB power cables, antennas for internal UHF and WiFi radios and USB Mini B to Type A console port cable.

# 3.0 GETTING STARTED WITH THE NANO-SPOT MOBILE HOTSPOT

There are two configuration procedures that need to be completed before you can use the Nano-Spot. The first procedure sets up the initial WiFi connection allowing access to Pi-Star's configuration pages. The second procedure is performed using Pi-Star's web browser interface to configure user identification and the four modes of operation.

# 4.0 INITIAL WIRELESS NETWORK CONFIGURATION

In order to establish initial network communication with the Nano-Spot you will need to log into the node using the USB console interface. Then edit the wpa\_supplicant.conf configuration file for your wireless router SSID and Password. At that point you will be able to use your web browser to bring up the Pi-Star user interface.

- Step 1: Un-box the Nano-Spot and locate the UHF radio and WiFi antennas. Be sure to mount the proper antenna to the UHF and WiFi radio SMA connectors.
- Step 2: Locate the AC power adaptor and plug the cable into the Nano-Spot power connector located on the lower right end panel. Then plug the power adaptor into a 100-240 VAC wall outlet making sure that the green power LED illuminates on the node.
- Step 3: Locate the USB 2.0 Mini B communication cable and plug it into the Nano-Spot console port. Plug the other end of the cable into a unused USB port of your computer.
- Step 4: The Nano-Spot console port will show up on your computer as a standard serial port. Using your favorite terminal emulator software on your computer configured for the serial port assigned to the Nano-Spot console port and set the baudrate to 115.2K bps, 8 bits, 1 stop bit and no parity.
- Step 5: With the terminal software configure and running on your computer press the enter key and you should see the Nano-Spot log in prompt.

Raspbian GNU/Linux 8 nano-spot ttyS0

nano-spot login:

Step 6: Log into the Nano-Spot as user **pi-star** and password **raspberry**.

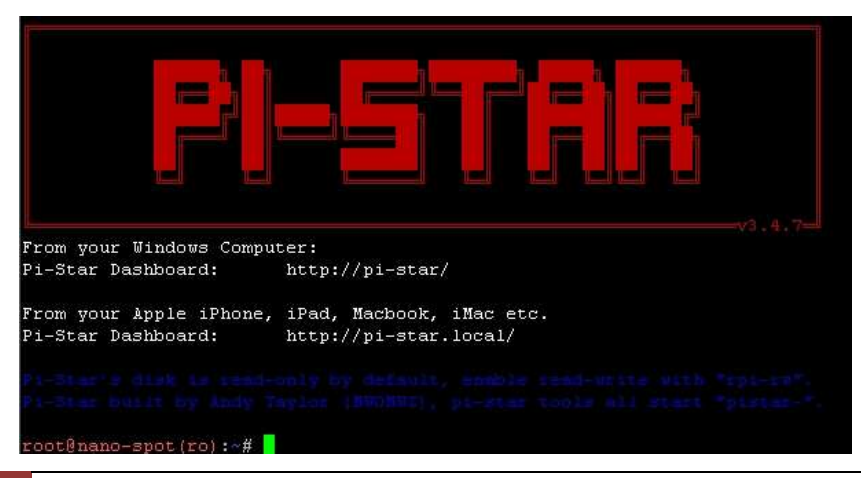

4 Nano - Spot User Manual

Step 7: Make the file system read and writable.

Type rpi-rw then press enter.

Step 8: Using the nano editor edit the WiFi configuration file to add your wireless router SSID and security password.

Type sudo nano /etc/wpa\_supplicant/wpa\_supplicant.conf then press enter.

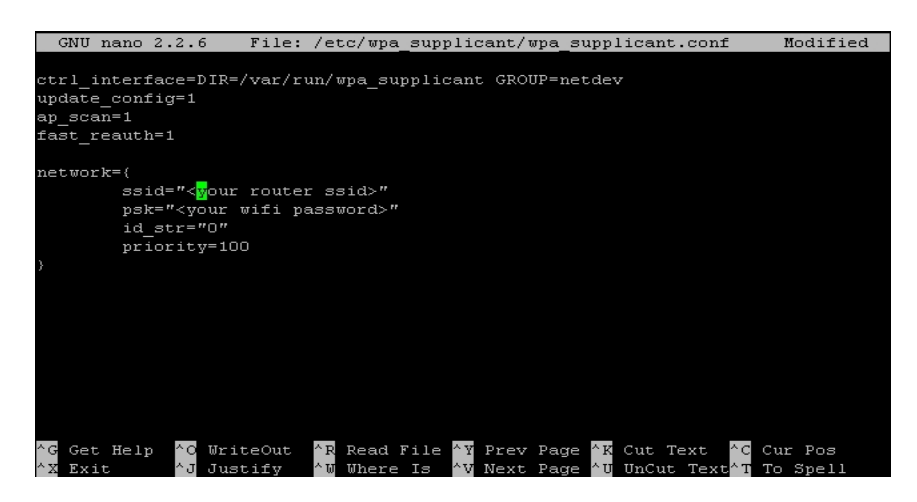

Step 9: Save your changes and exit the editor.

Type <**Ctrl**> **O** then press enter to save your changes Type <**Ctrl**> **x** then press enter to exit the editor

Step 10: Reboot the Nano-Spot

Type sudo reboot then press enter.

After the reboot process has completed your Nano-Spot should be connected to the wireless router you have configured above. At this point you will use your computer web browser to complete the configuration process.

## 5.0 PI-STAR DIGITAL VOICE DASHBOARD CONFIGURATION

Now that the Nano-Spot has been configured for your Wifi network you will be able to access the Pi-Star configuration webpage with any web browser on your local network.

Step 1: Open your web browser and enter URL <u>http://nano-spot/admin/configure.php</u> (Requires Authentication User **pi-star** and Password **raspberry**)

|          |            |                                          | Pi-Star                    | -3.4.7 / Deshboard: 20171202 |
|----------|------------|------------------------------------------|----------------------------|------------------------------|
|          | Pi-Star Di | igital Voice - Con                       | figuration                 |                              |
|          |            | Dashboard   Admin                        | Power   Undate   Backun/Re | ictore   Factory Rece        |
|          |            | Destroyerd   Autim                       | Power   Opdate   Dackup/ne | Store   ractory rese         |
|          |            |                                          |                            |                              |
|          |            | Gateway Hardware Information             | 1                          |                              |
| Hostname | Kernel     | Gateway Hardware Information<br>Platform | CPU Load                   | CPU Temp                     |

Step 2: Select the modes of operation you want your Nano-Spot to respond to. Set the individual RF and Network hang time in seconds associated with each mode. Then click the "**Apply Changes**" button at the bottom of this section.

|                     | MMDVMHost Configuration                      |  |
|---------------------|----------------------------------------------|--|
| Setting             | Value                                        |  |
| DMR Mode:           | RF Hangtime: 5 Net Hangtime: 5               |  |
| D-Star Mode:        | RF Hangtime: 5 Net Hangtime: 5               |  |
| YSF Mode:           | RF Hangtime: 5 Net Hangtime: 5               |  |
| P25 Mode:           | RF Hangtime: 5 Net Hangtime: 5               |  |
| MMDVM Display Type: | OLED V Port: Modem V Nextion Layout: G4KLX V |  |

Apply Changes

Step 3: Enter the Nano-Spot general configuration information. The important fields are the Nano-Spot call sign, CCS7/DMR ID, Radio Frequency, Latitude and Longitude,

Town,

Country and Time Zone. Then click the "**Apply Changes**" button at the bottom of this section

| Setting             |                   | deneral configure      | Value                                |
|---------------------|-------------------|------------------------|--------------------------------------|
| Hostname:           | nano-spot         | Do not add suffix      | es such as .local                    |
| Node Callsign:      | K7IZA             |                        |                                      |
| CCS7/DMR ID:        | 123456            |                        |                                      |
| Radio Frequency:    | 448.900.000       | MHz                    |                                      |
| Latitude:           | 36.026667         | degrees (positive      | value for North, negative for South) |
| Longitude;          | -115.0765         | degrees (positive      | value for East, negative for West)   |
| Town:               | Henderson,Neva    | ida                    |                                      |
| Country:            | USA               |                        |                                      |
| URL:                | http://www.qrz.co | om/db/K7IZA            | 🖲 Auto 🔘 Manual                      |
| Radio/Modem Type:   | MMDVM_HS_H        | at (DB9MAT & DF2ET) fo | or Pi (GPIO)                         |
| Node Type:          | 🔘 Private 🔘       | Public                 |                                      |
| System Time Zone:   | America/Los_Ar    | ngeles 🔻               |                                      |
| Dashboard Language: | english_uk        | 1                      |                                      |

Apply Changes

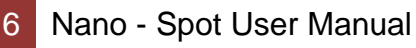

Step 4: This section will only appear if you enabled DMR mode.

Select the DMR master for your location from the drop down box. Select the DMR color code you want your Nano-Spot to respond to. Generally it is recommended to use color code 1. Then click the "Apply Changes" button at the bottom of this section

|                       | DMR Configuration                                            |
|-----------------------|--------------------------------------------------------------|
| Setting               | Value                                                        |
| DMR Master:           | BM_United_States_3103                                        |
| BrandMeister Network: | Repeater Information   Edit Repeater (BrandMeister Selfcare) |
| DMR Colour Code:      | 1 💌                                                          |
| DMR EmbeddedLCOnly:   |                                                              |
| DMR DumpTAData:       |                                                              |
| *                     | Apply Chappen                                                |

Apply Changes

Step 5: This section will only appear if you enabled DStar mode.

Select repeater 1 call sign type A,B,C or D from the drop down box, Enter the remote password, Select the default DStar reflector, Select the APRS Host, Select the ircDDBGateway language and whether you want time announcements. Then click the "Apply Changes" button at the bottom of this section

|                         | D-Star Configurati | on                 |
|-------------------------|--------------------|--------------------|
| Setting                 |                    | Value              |
| RPT1 Callsign:          | K7IZA B 🔻          |                    |
| RPT2 Callsign:          | K7IZA G            |                    |
| Remote Password:        |                    |                    |
| Default Reflector:      | REF001 • C •       | • Startup • Manual |
| APRS Host:              | uk.aprs2.net       |                    |
| ircDDBGateway Language: | English_(UK) •     |                    |
| Time Announcements:     |                    |                    |
| 10<br>1                 | Apply Changes      |                    |

Apply Changes

Step 6: This section will only appear if you enabled YSF mode.

Select the YSF Startup Host from the drop down box, Select the APRS Host. Then click the "Apply Changes" button at the bottom of this section.

|                   | Yaes            | u System Fusion Configuration |  |
|-------------------|-----------------|-------------------------------|--|
| Setting           |                 | Value                         |  |
| YSF Startup Host: | 83087 - UK_YSF_ | BM_UK - UK_Ref_DN_ONLY 🔻      |  |
| APRS Host:        | uk.aprs2.net    | 7                             |  |
|                   | (* <u>.</u>     | Apply Changes                 |  |

Step 7: This section will only appear if you enabled P25 mode.

Select P25 Start up Host from the drop down box and set the default P25 NAC (network access code). Then click the "Apply Changes" button at the bottom of this section.

7

| Setting           |               | Value      |  |
|-------------------|---------------|------------|--|
| P25 Startup Host: | 10100 - 85.11 | 9.82.151 🔹 |  |
| P25 NAC:          | 293           |            |  |

Step 8: Select network access privileges for Dashboard Access, ircDDBGateway Remote and SSH Access. Then click the "**Apply Changes**" button at the bottom of this section.

|                       | Firewall Configuration |
|-----------------------|------------------------|
| Setting               | Value                  |
| Dashboard Access:     | 🖲 Private 🔘 Public     |
| ircDDGBateway Remote: | • Private O Public     |
| SSH Access:           | Private O Public       |
|                       | Apply Changes          |

Setting up additional wireless networks can be done manually or automatically using the use the "Scan for Networks (10 secs)" button.

| Wit                                                                                                    | reless Configuration                            |  |
|----------------------------------------------------------------------------------------------------|-------------------------------------------------|--|
| Refresh Reset WiFi Adapter Configure WiFi                                                                                                    |                                                 |  |
| Wireless I                                                                                                    | nformation and Statistics                       |  |
| Interface Information                                                                                                    | Wireless Information                            |  |
| Interface Name : wlan0<br>Interface Status : Interface is up<br>IP Address : 192.168.1.100<br>Subnet Mask : 255.255.255.0<br>Mac Address : b0:f1:ec:11:5d:1e        | Connected To :<br>AP Mac Address :<br>Bitrate : |  |
| Interface Statistics<br>Received Packets : 115224<br>Received Bytes : 18935260 (18.0 MiB)<br>Transferred Packets : 51558<br>Transferred Putes : 12721011 (12.1 MiP) | Link Quality :<br>Signal Level :                |  |
| Information pr                                                                                                    | ovided by ifconfig and iwconfig                 |  |

Step 9: To configure additional Wi-Fi routers click the "Configure WiFi" button.

| Wireless Configuration |  |
|------------------------|--|
|------------------------|--|

| WiFi Info                                                  |
|------------------------------------------------------------|
| Network 1 Delete                                           |
| SSID :dd-wrt                                               |
| P5K :                                                      |
| Scan for Networks (10 secs) Add Network Save (and connect) |
|                                                            |
|                                                            |
|                                                            |
|                                                            |

To manually configure a second wireless router click the "Add Network" button and enter the SSID and PSK password. Then click the "Save (and connect)" button.

| Wireless Configuration                                     |   |  |  |  |  |
|------------------------------------------------------------|---|--|--|--|--|
| WiFi Info                                                  | - |  |  |  |  |
| Network 0 Delete                                           |   |  |  |  |  |
| SSID :dd-wrt                                               |   |  |  |  |  |
| PSK :                                                      |   |  |  |  |  |
| Network 1 (Delete)                                         |   |  |  |  |  |
| SSID :                                                     |   |  |  |  |  |
| PSK :                                                      |   |  |  |  |  |
|                                                            |   |  |  |  |  |
| Scan for Networks (10 secs) Add Network Save (and connect) | • |  |  |  |  |

To configure Wi-Fi using the wireless configuration tool, Click the "Scan for Networks (10 secs)" button and it will find the available Wi-Fi Access points.

| Wireless Configuration                                                                |                                                  |           |         |                          |  |  |
|---------------------------------------------------------------------------------------|--------------------------------------------------|-----------|---------|--------------------------|--|--|
| WiFi Info                                                                             |                                                  |           |         |                          |  |  |
| Network 0 Delet<br>SSII<br>PSI<br>Network 1 Delet<br>SSII                             | e)<br>D :dd-wrt<br>K :<br>ie)<br>D :Nano-Hotspot |           |         |                          |  |  |
| PSK : Scan for Networks (10 secs) (Add Network) (Save (and connect)) Networks found : |                                                  |           |         |                          |  |  |
| Connect                                                                               | SSID                                             | Channel   | Signal  | Security                 |  |  |
| Connect                                                                               | maddog                                           | Channel 6 | -76 dBm | WPA2-PSK (TKIP) with WPS |  |  |
| (Connect)                                                                             | imamormon                                        | Channel 1 | -93 dBm | WPA2-PSK (AES)           |  |  |

Select the Wifi network by clicking the "**Connect**" button associated with that WiFi router and enter the PSK password. Then click the "**Save (and connect)**" button.

|              |                                | Wireless Configu     | ration  |                          |
|--------------|--------------------------------|----------------------|---------|--------------------------|
| WiFi Info    |                                |                      |         |                          |
| Network 0    | Delete)                        |                      |         |                          |
| ~            | SSID ;dd-wrt                   |                      |         |                          |
|              | PSK :                          |                      |         |                          |
| Vetwork 1    | Delete                         |                      |         |                          |
|              | SSID :Nano-Hotspot             |                      |         |                          |
|              | PSK :                          |                      |         |                          |
| Network 2    | Delete                         |                      |         |                          |
|              | SSID :maddog                   |                      |         |                          |
| Sean for Not | PSK :                          | (Sour (and connect)) |         |                          |
| scan for her | works (10 secs)) (Add Network) | ( Save (and connect) |         |                          |
| etworks fou  | nd :                           |                      |         |                          |
| Connect      | SSID                           | Channel              | Signal  | Security                 |
| Connect      | maddog                         | Channel 6            | -76 dBm | WPA2-PSK (IKIP) with WPS |
| Connect)     | Vlink                          | Channel 7            | -83 dBm | WPA2-PSK (TKIP) with WPS |

Step 10: Change the remote access password, type in the password for the user pi-star and click the "**Set Password**" button

| Remote Access Password |                                                                                         |              |  |  |  |
|------------------------|-----------------------------------------------------------------------------------------|--------------|--|--|--|
| User Name              | Password                                                                                |              |  |  |  |
| pi-star                |                                                                                         | Set Password |  |  |  |
|                        | WARNING: This changes the password for this admin page<br>AND the "pi-star" SSH account |              |  |  |  |

You should now be able to receive and transmit on the configured modes so long as you have a properly configured your digital handheld or mobile radio that supports the intended mode you want to use.

## 6.0 RUNNING PI-STAR

Once you've done the initial configuration, running Pi-Star is easy (as long as you have your radio set up correctly). Just start your Nano-Spot, give Pi-Star a minute or two to fully boot up, and then on any computer connected to your network, browse to <u>http://nano-spot/</u>. The dashboard opens.

In a few moments, you'll see the mode(s) you've configured become enabled (green). Then you can start playing around while, optionally, monitoring activity.

#### 7.0 DASHBOARD VIEW

Here's what the dashboard looks like with DMR mode enabled after it's been running for a while (showing activity on the D-STAR REF001C and DMR talk groups TAC310 and 3100.

| r(s)         Los           2.3         7.1         0%           0.6         0%         0%           0.8         0%         0%           0.4         0%         0%           0.5         0%         0% | BEB           0.08           8         0.08           8         0.08           8         0.08           8         0.08           8         0.08           8         0.08           8         0.08           8         0.08                                                             |
|----------------------------------------------------------------------------------------------------|----------------------------------------------------------------------------------------------------|
| r(s)         Los           2.3         7.1         0%          6         0%         0%           0.8         0%         0%           1.4         0%         0%           2.6         0%         0%    | BEB           0.08           8         0.08           8         0.08           8         0.08           8         0.08           8         0.08           8         0.08           8         0.08           8         0.08                                                             |
| 2.3           1.1         0%           1.6         0%           1.8         0%           1.4         0%           1.5         0%           2.6         0%                                             | 0.08<br>8 0.08<br>8 0.08<br>8 0.08<br>8 0.08<br>8 0.08                                                                                                    |
| 1.1         0%          6         0%          8         0%          4         0%          5         0%          6         0%                                                                          | %         0.0%           %         0.0%           %         0.0%           %         0.0%           %         0.0%           %         0.0%                                                                                                    |
| 6 0%<br>).8 0%<br>I.4 0%<br>).5 0%<br>2.6 0%                                                                                                    | %         0.0%           %         0.0%           %         0.0%           %         0.0%                                                                                                    |
| 0.8         0%           1.4         0%           1.5         0%           2.6         0%           1.5         0%                                                                                    | \$ 0.08<br>\$ 0.48<br>\$ 0.08                                                                                                    |
| 1.4 0%<br>).5 0%<br>2.6 0%                                                                                                    | %         0.4%           %         0.0%                                                                                                    |
| 0.5 0%<br>0.6 0%                                                                                                    | \$ 0.08                                                                                                    |
| 2.6 0%                                                                                                    |                                                                                                    |
| 1 5 0.9                                                                                                    | \$ 0.08                                                                                                    |
|                                                                                                    | \$ 0.08                                                                                                    |
| .5 0%                                                                                                    | \$ 0.08                                                                                                    |
| .1 261                                                                                                    | 6% 0.0%                                                                                                    |
| .8 0%                                                                                                    | 8 0.23                                                                                                    |
| 2 0%                                                                                                    | \$ 0.08                                                                                                    |
| .8 0%                                                                                                    | \$ 0.08                                                                                                    |
| 2 08                                                                                                    | \$ 0.08                                                                                                    |
| .0 223                                                                                                    | 28 0.08                                                                                                    |
| .2 08                                                                                                    | \$ 0.08                                                                                                    |
| .5 0%                                                                                                    | \$ 0.08                                                                                                    |
| .9 0%                                                                                                    | \$ 0.08                                                                                                    |
| .5 0%                                                                                                    | \$ 0.08                                                                                                    |
| .5 0%                                                                                                    | \$ 0.08                                                                                                    |
| 11                                                                                                    |                                                                                                    |
|                                                                                                    |                                                                                                    |
| Dur(g)                                                                                                    | BER                                                                                                    |
| Dur(s)                                                                                                    | 0.08                                                                                                    |
|                                                                                                    | 0.8         0           1.2         0           4.0         22           1.2         0           0.5         0           4.9         0           0.5         0           0.5         0           0.5         0           0.5         0           0.5         0           0.5         0 |

#### 8.0 ADMIN VIEW

You can switch to the Admin view (Requires Authentication User **pi-star** and Password **raspberry**) to see more info, like Gateway Hardware Information and Service Status. This can be helpful for troubleshooting.

If you're running D-STAR mode, you also have the option of changing the reflector and linking/unlinking right from the Pi-Star Admin page.

| Hostname | nano-spot                                                                                                    | -Star Digit:       | al Voice                                | Dashh          | oar          | d for K7T                               | Pi-Sta       | r:3.4.7 / Des | hbo <del>a</del> rd: | 20171202       |
|----------|----------------------------------------------------------------------------------------------------|--------------------|-----------------------------------------|----------------|--------------|-----------------------------------------|--------------|---------------|----------------------|----------------|
|          |                                                                                                    |                    |                                         | Dashboard      | d I Admin    | I Live Logs   Pow                       | er I U       | ndate I (     | Config               | uration        |
|          |                                                                                                    |                    |                                         | Dustinut       |              |                                         | 0.97         | 4             |                      |                |
| 19       |                                                                                                    |                    | Gateway Har                             | dware Informa  | ation        |                                         |              |               |                      |                |
| He       | ostname                                                                                                    | Kernel             | Pl                                      | atform         |              | CPU Load                                |              | CPD           | l Tem                | <b>2</b> 6. 11 |
| na       | no-spot                                                                                                    | 3.4.113-sun8i      | sunSi ba                                | sed Pi Clone   |              | 0.36 / 0.5 / 0                          | .57          | 58°C /        | 136.                 | 4 " E          |
| 3/54     | (DUD/Ho at                                                                                                    | DMDCatavat         | VERGETRINGU                             | vernar         | www.         | D05Cetotlatt                            | - 1          | 102 E         | Darro                | -              |
| DSta     | rRepeater                                                                                                    | ircDDBSateway      | TimeServer                              | PiStar-Wa      | tchdog       | PiStar-Remote                           | e l          | PiSta         | r-Kee                | per            |
| Nor      | deg Rephied                                                                                                    | -                  |                                         | D-Star Link    | Inform       | ation                                   |              |               |                      |                |
| 1900     |                                                                                                    | Radio Defaul       | t Auto Time                             | r Link Linke   | ed to N      | Mode Direction                          | B            | ast Char      | ige (J               | est)           |
| YSF      | P25                                                                                                    | K7IZA B REF001     | C Auto Neve                             | r Up REFO      | 01 C D       | Plus Outgoing                           | 0            | 1:33:42       | Dec                  | 4th            |
|          |                                                                                                    |                    |                                         | D Ch- 11       |              | 2922                                    |              |               |                      |                |
| Net      | work Status                                                                                                    | Redio Module       | T I I I I I I I I I I I I I I I I I I I | D-Star Li      | nk Mana      | jer                                     | -            | Act           | ion                  |                |
| D-Star   | Net DMR Net                                                                                                    |                    | DEEO                                    |                |              | • · · · · · · · · · · · · · · · · · · · | 1 6          | Dequest       | Chan                 | ao             |
| ISI N    | let E25 Net                                                                                                    | K/IZA D +          | REFU                                    |                |              | Link UnLink                             |              | Request       | Chan                 | ge             |
| -        | A H I PARTY AND IN PARTY                                                                                                    |                    |                                         | Gatewa         | v Activit    | v                                       |              |               |                      |                |
| R        | adio Info                                                                                                    | Time (PST)         | Mode                                    | Callsign       | 1            | Target                                  | Src          | Dur (s)       | Loss                 | BER            |
| Trx      | Listening                                                                                                    | 01:40:00 Dec 4th   | D-Star                                  | KM4LGD/JOHN    | CQCQCQ       | via REF001 C                            | Net          | 0.8           | 0%                   | 0.0%           |
| Tex 4    | 48.900000 MHz                                                                                                    | 01:39:41 Dec 4th   | D-Star                                  | JR1FVK/DVAP    | COCOCO       | via REF001 C                            | Net          | 1.8           | 08                   | 0.0%           |
| Rox 4    | 48.900000 MHz                                                                                                    | 01:34:50 Dec 4th   | D-Star                                  | K7I2A/MARK     | REF001(      | CL                                      | RE           | 2.3           |                      | 0.0%           |
| EW Z     | CUMapot:v1.0.2                                                                                                    | 01:33:47 Dec 4th   | D-Star                                  | K/IZA/INFO     | CQCQCQ       | VIA REPOOL C                            | Net          | 7.1           | 08                   | 0.0%           |
| 5 64     | Deset from                                                                                                    | 01:33:13 Dec 4th   | DMR SIGE 2                              | MEYOV          | TG 310       | 1                                       | Net          | 1.0           | 0.5                  | 0.05           |
| D-51     | V7173 B                                                                                                    | 01:32:28 Dec 4th   | DMR Slot 2                              | MSTEO          | TG 3100      | 1                                       | Net.         | 4.4           | 0.8                  | 0.08           |
| RPT2     | K712A G                                                                                                    | 01:30:44 Dec 4th   | DMR Slot 2                              | KE 6IOC        | TG 310       |                                         | Net          | 0.5           | 08                   | 0.08           |
| D-S      | tar Network                                                                                                    | 01:26:18 Dec 4th   | DMR Slot 2                              | EI4EW          | TG 3100      | 3                                       | Net          | 2.6           | 0%                   | 0.0%           |
| APRS     | uk.aprs2.net                                                                                                    | 01:24:48 Dec 4th   | DMR Slot 2                              | WBIALJ         | TG 3100      | 0                                       | Net          | 0.5           | 08                   | 0.0%           |
| IRC r:   | r.openquad.net                                                                                                    | 01:21:43 Dec 4th   | DMR Slot 2                              | K4EDS          | TG 310       |                                         | Net          | 0.5           | 0%                   | 0.0%           |
| Linke    | d to REF001 C                                                                                                    | 01:18:11 Dec 4th   | DMR Slot 2                              | WSLPN          | TG 3100      | 2                                       | Net          | 1.1           | 2.68                 | 0.0%           |
| (DP1)    | us Outgoing)                                                                                                    | 01:15:38 Dec 4th   | DMR Slot 2                              | VR2CU          | TG 310       |                                         | Net          | 0.8           | 08                   | 0.28           |
|          |                                                                                                    | 01:13:32 Dec 4th   | DMR Slot 2                              | W5 MHG         | TG 3100      | )                                       | Net          | 1.2           | 0%                   | 0.0%           |
|          |                                                                                                    | 01:12:04 Dec 4th   | DMR Slot 2                              | K41EF          | TG 310       |                                         | Net          | 0.8           | 08                   | 0.08           |
|          |                                                                                                    | 01:11:10 Dec 400   | DMR SIDE 2                              | MAN1<br>MANDON | TG 310       | 1                                       | Net          | 1.2           | 0.5                  | 0.08           |
|          |                                                                                                    | 01:06:52 Dec 4th   | DMR Slot 2                              | PL3G7T         | TG 3100      | 2                                       | Net          | 1.2           | 0.8                  | 0.08           |
|          |                                                                                                    | 01:05:01 Dec 4th   | DMR Slot 2                              | BG4TG0         | TG 310       | ]                                       | Net          | 0.5           | 08                   | 0.0%           |
|          |                                                                                                    | 01:03:49 Dec 4th   | DMR Slot 2                              | KA 9CQL        | TG 310       |                                         | Net          | 4.9           | 01                   | 0.0%           |
|          |                                                                                                    |                    |                                         |                |              |                                         |              |               |                      |                |
|          |                                                                                                    |                    |                                         | Local R        | F Activit    | Y                                       |              |               |                      | Dep            |
|          |                                                                                                    | 01:34:50 Dec. (95) | D. St.                                  | ne Cal         | Tardu<br>VDA | Larget                                  | DE           | Dur (s        | 9                    | BER            |
| _        |                                                                                                    | 01.04.00 DEC 400   | D-30                                    | at h/icA/m     | ann          | REFOOTES                                | and a second | 2.3           | _                    | 0.03           |
|          | Pi-Star / Pi-Star Dashboard, © Andy Taylor (MWOMWZ) 2014-2017.<br>ircDDBGateway Dashboard by Hans-J. Barthen (DLSDI),<br>MMDVMDash developed by Kim Huebel (DG9VH),<br>Need help? Click here for the Support Group<br>Get your copy of Pi-Star from here. |                    |                                         |                |              |                                         |              |               |                      |                |

#### 9.0 LIVE LOGS VIEW

From the Admin view, you can select the Live Logs view, which starts a more detailed live logging process that can be useful for troubleshooting.

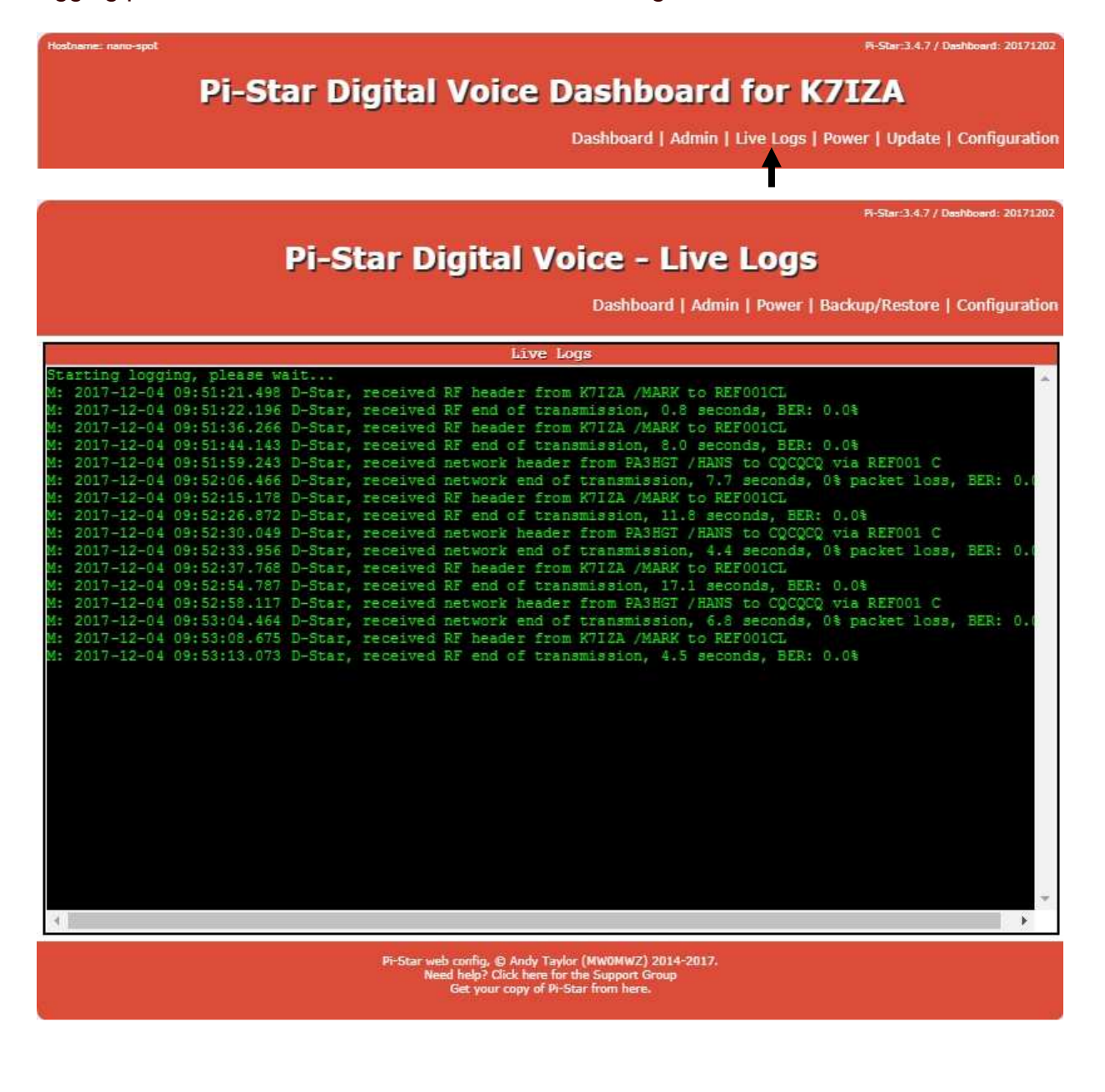

#### 10.0 CHANGING MODES

If you want to change which modes are active, just hop over to the Configuration view and make the necessary changes in the MMDVMHost Configuration section.

| MMDVMHost Configuration |      |                 |         |               |   |  |  |
|-------------------------|------|-----------------|---------|---------------|---|--|--|
| Setting                 |      |                 | Val     | lue           |   |  |  |
| DMR Mode:               |      | RF Hangtime:    | 5       | Net Hangtime: | 5 |  |  |
| D-Star Mode:            |      | RF Hangtime:    | 5       | Net Hangtime: | 5 |  |  |
| YSF Mode:               |      | RF Hangtime:    | 5       | Net Hangtime: | 5 |  |  |
| P25 Mode:               |      | RF Hangtime:    | 5       | Net Hangtime: | 5 |  |  |
| MMDVM Display Type:     | OLED | • Port: Modem • | Nextion | Layout: G4KLX | • |  |  |

Apply Changes

# 11.0 FINE TUNING FOR HIGH BER (BIT ERROR RATE)

If you're experiencing high Bit Error Rate (BER) with your radio, you can try reducing it by adjusting the RX Offset:

- 1. Using your web browser enter the expert editor: <u>http://nano-spot/admin/expert</u> (Requires Authentication User **pi-star** and Password **raspberry**)
- 2. Click MMDVMHost.
- 3. Go into the expert menus and edit the mmdvmhost.
- 4. Scroll down to the Modem section.
- Adjust the RXOffset setting. Begin with a -100 offset, and see how that affects your BER. Adjust in small steps (+/- 10) until you achieve the optimal BER in all modes you're using (D-STAR, DMR, etc.).

| Modem           |                         |  |  |  |
|-----------------|-------------------------|--|--|--|
| Port            | /dev/ttyAMA0            |  |  |  |
| TXInvert        | 1                       |  |  |  |
| RXInvert        | 0                       |  |  |  |
| PTTInvert       | 0                       |  |  |  |
| TXDelay         | 100                     |  |  |  |
| RXOffset        | 0                       |  |  |  |
| TXOffset        | 0                       |  |  |  |
| DMRDelay        | 0                       |  |  |  |
| RXLevel         | 50                      |  |  |  |
| TXLevel         | 50                      |  |  |  |
| RXDCOffset      | 0                       |  |  |  |
| TXDCOffset      | 0                       |  |  |  |
| CWIdIXLevel     | 50                      |  |  |  |
| D-StarIXLevel   | 50                      |  |  |  |
| DMRIXLevel      | 50                      |  |  |  |
| YSFIXLevel      | 50                      |  |  |  |
| P25TXLevel      | 50                      |  |  |  |
| RSSIMappingFile | /usr/local/etc/RSSI.dat |  |  |  |
| Trace           | 0                       |  |  |  |
| Debug           | 0                       |  |  |  |

Apply Changes

# 12.0 BACKING UP OR RESTORING PI-STAR

After you've done all the work of setting up Pi-Star just the way you want, it's a good idea to back it up.

In Admin view, click the Backup/Restore link.

|           |                                                                                                    |                      | Pi-Sta             | r:3.4.7 / Dashboard: 20171202 |  |  |  |
|-----------|----------------------------------------------------------------------------------------------------|----------------------|--------------------|-------------------------------|--|--|--|
|           | Pi-Star Digital Voice - Configuration<br>Dashboard   Admin   Power   Update   Backup/Restore   Factory Rese |                      |                    |                               |  |  |  |
|           | Gateway Hardware Information                                                                                |                      |                    |                               |  |  |  |
| Hostname  | Kernel                                                                                                    | Platform             | CPU Load           | CPU Temp                      |  |  |  |
| nano-spot | 3.4.113-sun8i                                                                                               | sun8i based Pi Clone | 0.08 / 0.04 / 0.13 | 48°C / 118.4°F                |  |  |  |

In the Backup/Restore view, click Download Configuration, and then choose a location to safely tuck your work away so that you can easily restore if things ever go sideways, for example, if you decide to play around in the Expert Editor (discussed above) and mess things up totally.

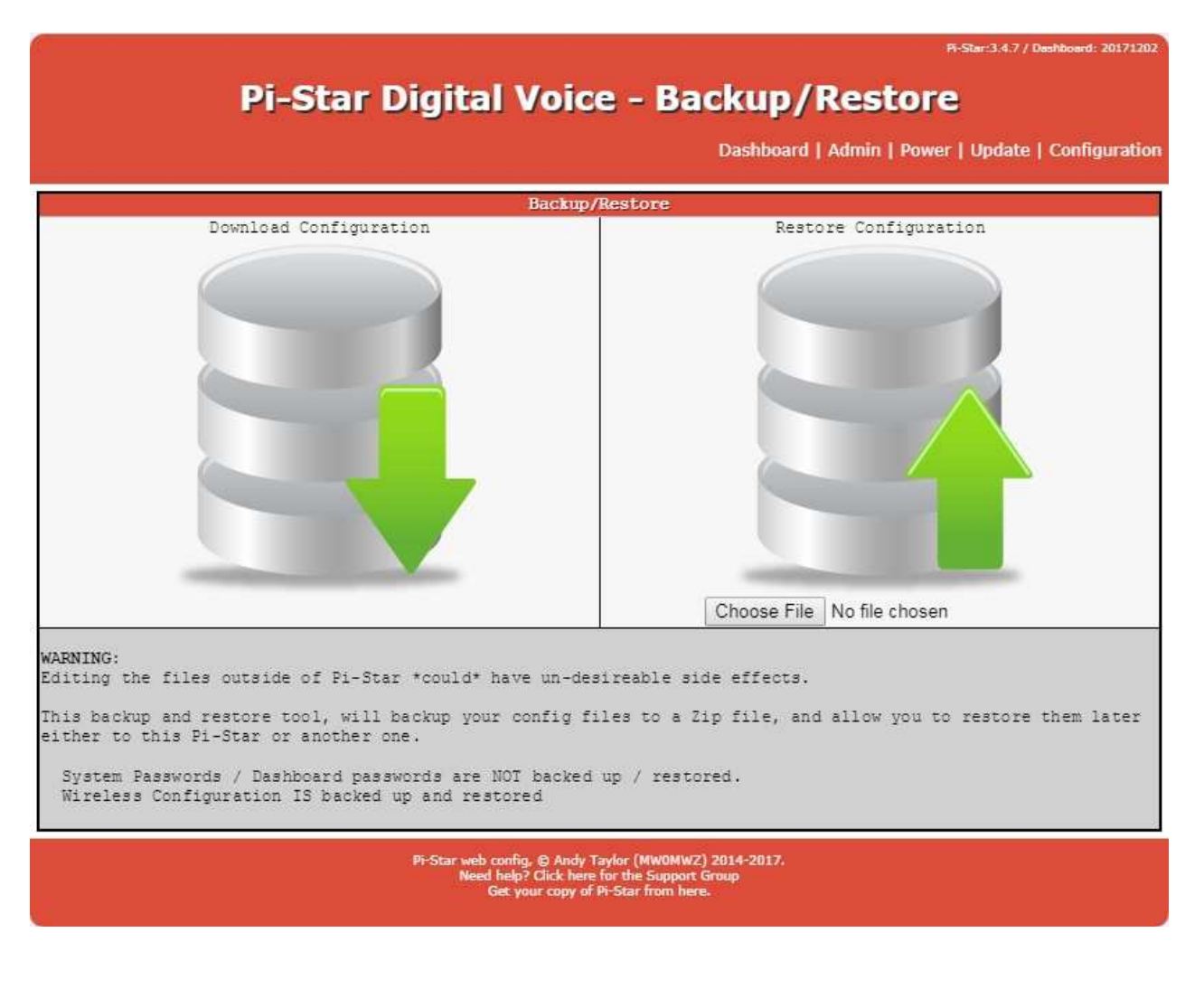

# 13.0 REBOOTING OR SHUTTING DOWN PI-STAR

Pi-Star provides a graceful way to reboot or shut down your hotspot.

In Admin view, click the Power link.

|           |                                                                                                    |                      | Pi-Sta             | :3.4.7 / Dashboard: 20171202 |  |  |  |  |
|-----------|----------------------------------------------------------------------------------------------------|----------------------|--------------------|------------------------------|--|--|--|--|
|           | Pi-Star Digital Voice - Configuration<br>Dashboard   Admin   Power   Update   Backup/Restore   Factory Re |                      |                    |                              |  |  |  |  |
|           | Gateway Hardware Information                                                                              |                      |                    |                              |  |  |  |  |
| Hostname  | Kernel                                                                                                    | Platform             | CPU Load           | CPU Temp                     |  |  |  |  |
| nano-spot | 3.4.113-sun8i                                                                                             | sunSi based Pi Clone | 0.08 / 0.04 / 0.13 | 48°C / 118.4°F               |  |  |  |  |

In the Power view, click Reboot or Shutdown. Give your Nano-Spot a couple minutes to complete rebooting or powering down.

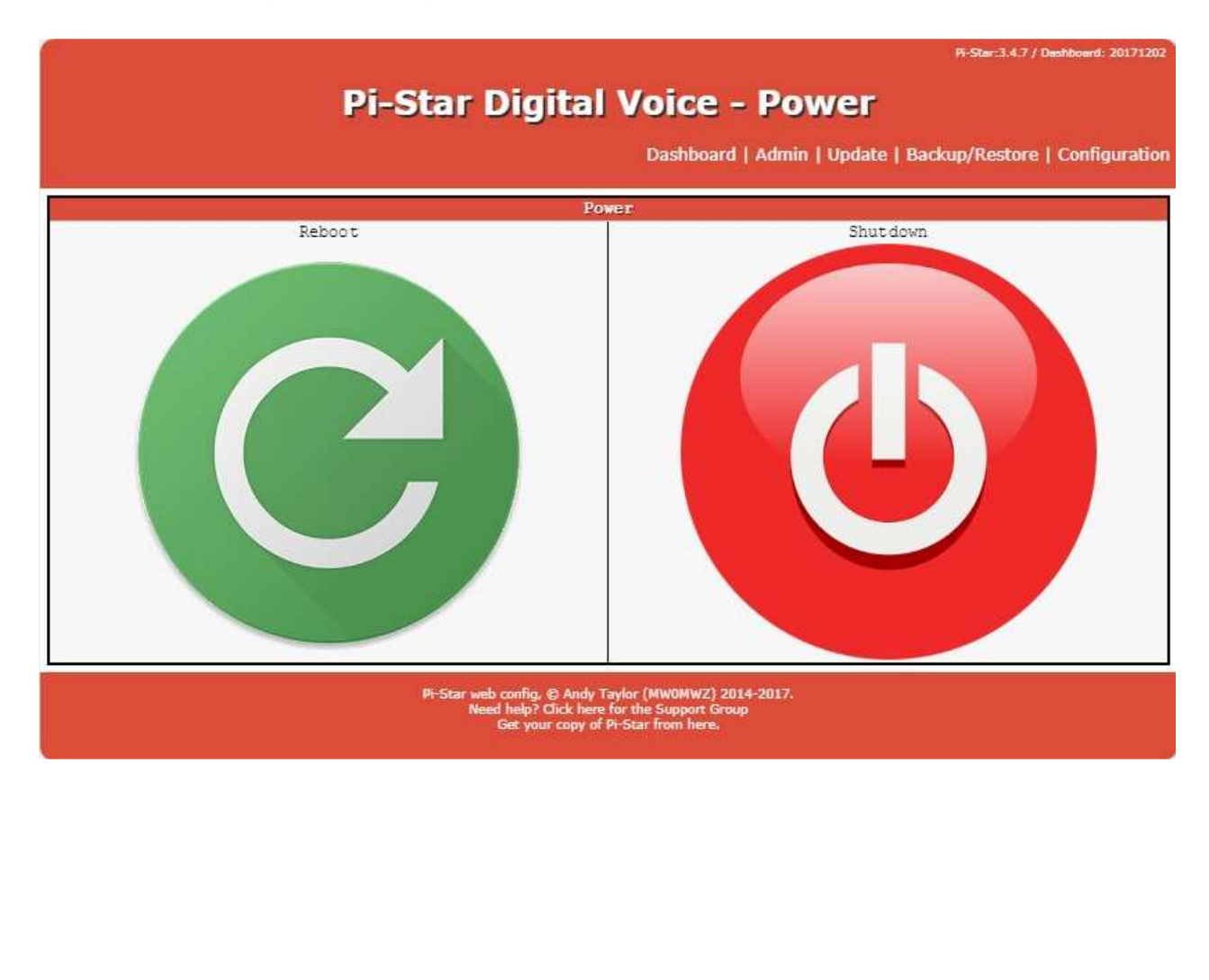

#### 14.0 UPDATING PI-STAR

One of the nice things about Pi-Star is that Andy Taylor updates it on a regular basis, adding new features and options. In addition, he includes MMDVMhost updates.

Per Andy Taylor in the Pi-Star Users Support Group: "MMDVMHost is updated reasonably often, Pi-Star will pull in the updates over night after I release them, or you can press update on the dashboard to pull in the updates if you want it before the nightly pull. I don't update the binaries daily, but I do try and track the upstream source reasonably often."

Running Pi-Star Update updates the dashboard and binaries. The update doesn't upgrade the operating system, services, and packages (there's a manual process for that outlined further below). If you don't leave Nano-Spot running overnight or you want to manually launch an update, in the Admin view, click Update.

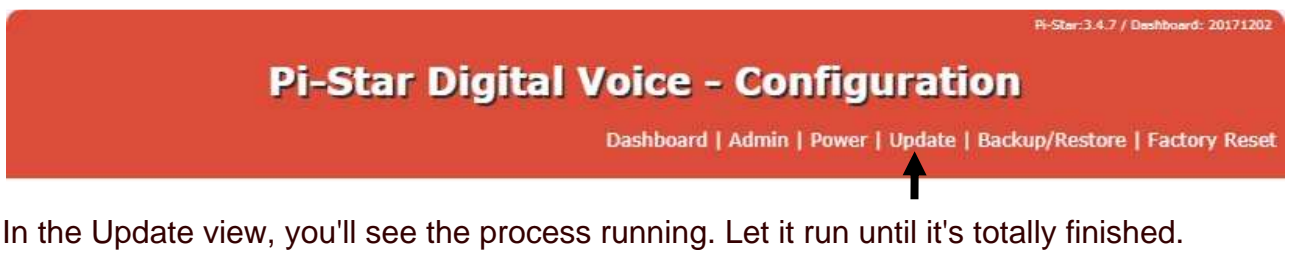

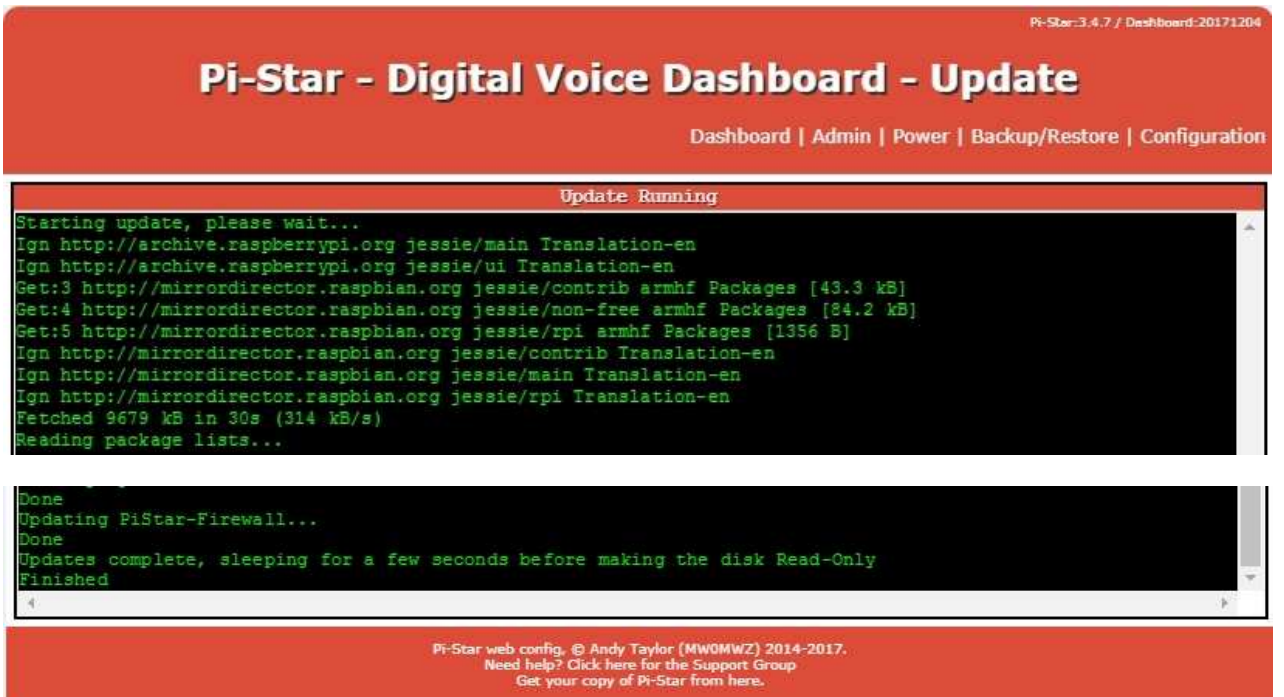

Allow the update process to run until you see "Updates complete, sleeping for a few seconds before making the disk Read-Only Finished"

# 15.0 UPGRADING THE OPERATING SYSTEM

To upgrade the operating system, services, and packages, you need to SSH into Pi-Star and run an upgrade (you can run this in the default read-only mode):

- First, update the dashboard and binaries either by running Pi-Star Update in the dashboard, or by running an update after you SSH into Pi-Star: sudo pistar-update Allow the update process to run until you see: Updates complete, sleeping for a few seconds before making the disk Read-Only Finished
- 2. Next, upgrade the operating system, services, and packages: sudo pistar-upgrade
- Run the process as many times as needed until the system reports you are on the most recent version:
   You are already running the latest version...
   Sleeping a few seconds before making the disk Read-Only.

Sleeping a few seconds before making the disk Read-Only... Finished

To view the update changes, visit the <u>http://www.pistar.uk/downloads/</u> page and scroll down to Change Log.

# 16.0 USEFUL LINKS

Pi-Star Wiki: http://wiki.pistar.uk

Pi-Star Support - https://www.facebook.com/groups/pistar/

DMR ID Database - https://dmr-marc.net/cgi-bin/trbo-database/

BrandMeister - <u>https://brandmeister.network/</u>

Playing with Pi-Star – <u>https://www.toshen.com/ke0fhs/pi-star.htm</u>

# 17.0 <u>CREDITS</u>

Many thanks to Toshen M Golias (KE0FHS) for his well written document "Playing with Pi-Star". Parts of this document were used in creating the Nano-Spot setup and user manual.

**NANO - SPOT Personal Hotspot** MICRO-NODE INTERNATIONAL

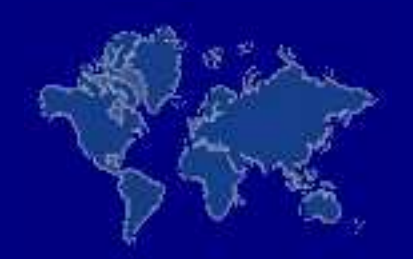

# E-mail: support@micro-node.com Phone Support: 702-528-4700 Website: www.micro-node.com

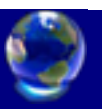